## VIX でアルバム印刷をする方法 (VIX2.21ver.)

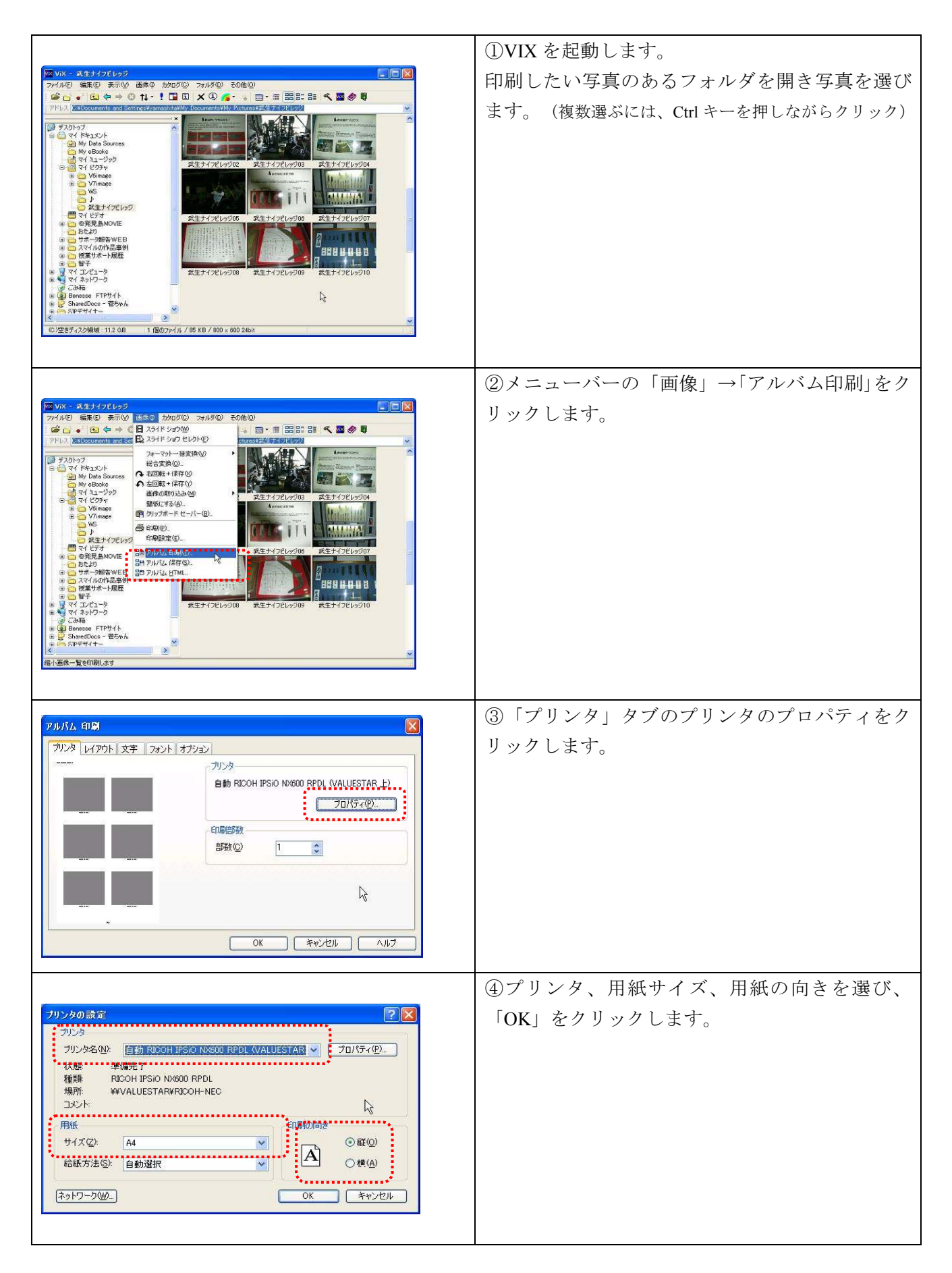

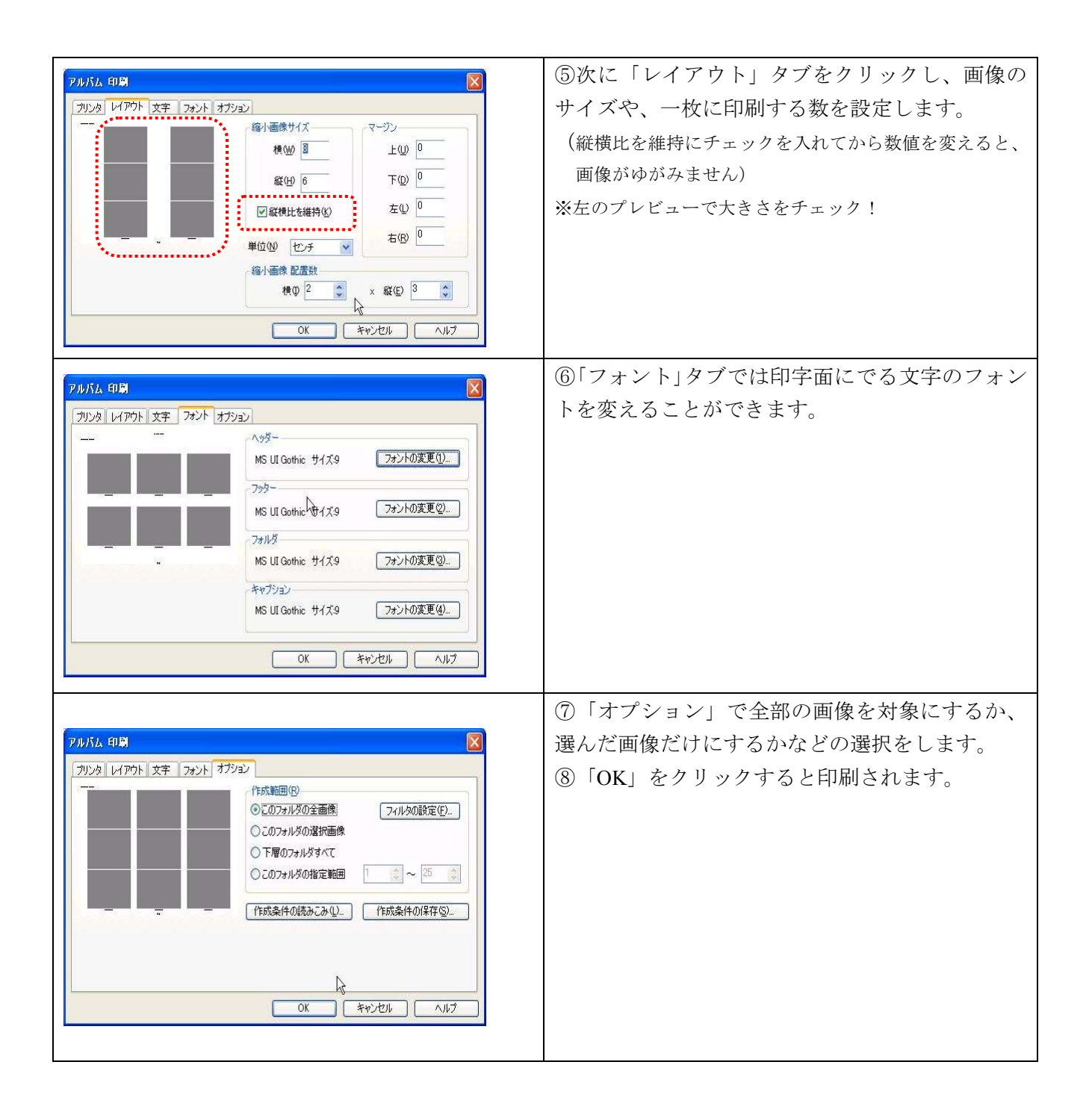